# PANDUAN UNGGAH MANDIRI ARTICLE (JOURNAL PUBLICATION)

(ADMINISTRATOR DAN OPERATOR)

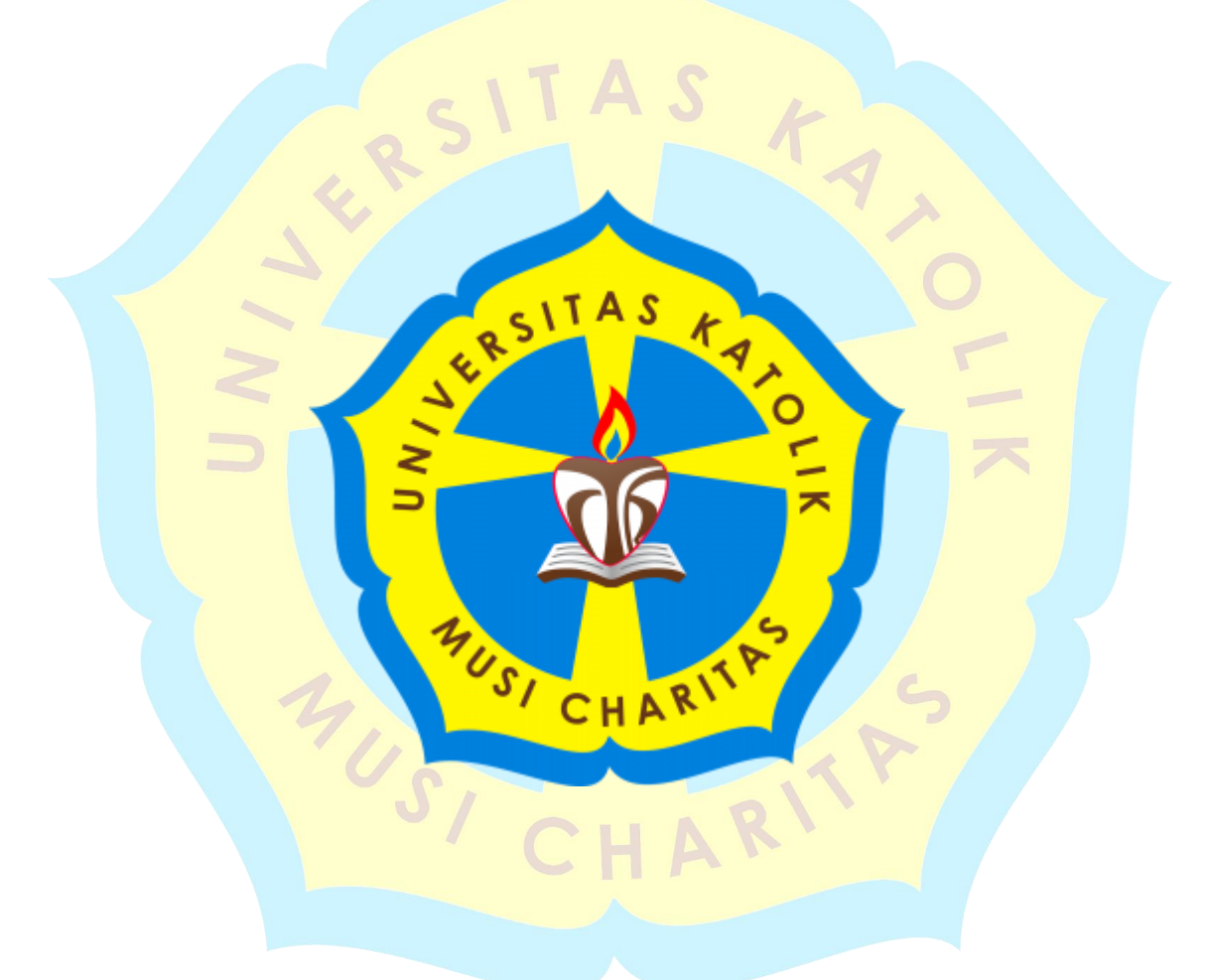

## PERPUSTAKAAN

## UNIVERSITAS KATOLIK MUSI CHARITAS

### PALEMBANG

2018

## PANDUAN UNGGAH MANDIRI ARTICLE (JOURNAL PUBLICATION) PERPUSTAKAAN UNIKA MUSI CHARITAS PALEMBANG

Berdasarkan SK Rektor Universitas Katolik Musi Charitas Palembang (UKMC) sejak 28 Oktober 2016 terkait dengan "Peraturan Wajib Serah Simpan Karya Ilmiah di Lingkungan Universitas Katolik Musi Charitas Palembang" maka seluruh karya ilmiah yang dihasilkan oleh Sivitas akademika UKMC Palembang WAJIB diserahkan ke Perpustakaan UKMC sebagai pengelola Repositori Institusi. *Article (Journal Publication)* termasuk jenis dokumen karya ilmiah sehingga WAJIB diserahkan kepada Perpustakaan UKMC Palembang dengan format penulisan yang sudah ditentukan dalam bentuk file *softcopy* dan diunggah secara mandiri oleh Dosen yang bersangkutan mulai 01 September 2017. File *softcopy* tersebut diunggah secara terpisah dengan ketentuan pada tabel 1 sebagai berikut.

| Tabel 1 Ketentuan File Jurnal |                                                                 |           |  |  |
|-------------------------------|-----------------------------------------------------------------|-----------|--|--|
| N <mark>o.</mark>             | Isi File                                                        |           |  |  |
| 1                             | Cover Jurnal                                                    |           |  |  |
| 2                             | Daftar Isi                                                      |           |  |  |
| 3                             | Isi Jurnal (tidak dipisah-pisah) yang ada kop Jurnal            |           |  |  |
| 4                             | Alamat URL (Bila sudah <i>online</i> ) diisikan pada Field Offi | icial URL |  |  |

Ketentuan di atas dibuat untuk keseragaman penamaan file pada Repositori UKMC Palembang. Semua file yang diunggah ke Repositori adalah **file Pdf** supaya dapat ditelusur pada google scholar.

Berikut adalah <mark>langkah-langkah ungg</mark>ah mandiri *Article (Journal Publication*) ke Repositori UKMC Palembang yang dilakukan oleh Dosen secara mandiri.

 Unggah mandiri dilakukan dengan membuka website (<u>http://eprints.ukmc.ac.id/</u>) kemudian klik menu login lalu isikan'Username' dan 'Password' Dosen yang sudah diberikan perpustakaan UKMC kemudian klik button login yang ditunjukan pada gambar 1 di bawah ini.

| 🧟 Universitas Katolik Musi Ch 🗴 🎦 Login - Musi Charitas Cath 🗴 🕂                                                                                                    |                 |
|----------------------------------------------------------------------------------------------------|-----------------|
| 🔄 🛈   eprints.ukmc.ac.id/cgi/users/login?target=http%3A%2F%2Feprints.ukmc.a 🛛 C 🔍 Search 🔄 😫 🗍 🐇 🎓 🖪 💟                                                                                                    | Z   🗋   - 🛛 🗖 🚍 |
| REPOSITORY MUSI CHARITAS CHATOLIC UNIVERSITY                                                                                                    |                 |
| Home About Browse                                                                                                    |                 |
|                                                                                                    | Search          |
| Login                                                                                                    |                 |
| Please enter your username and password. If you have forgotten your password, you may reset it.          2       Username:       Login       3         Vassword:       Vote: you must have cookies enabled.                                                      | E               |
| Musi Charitas Catholic University Repository is powered by <u>EPrints 3</u> which is developed by the <u>School of Electronics and Computer Science</u> at the University of Southampton. <u>More information and software credits</u> .<br><u>View My Stats</u> | èprints         |

Gambar 1 Halaman Login

2. Ketika *login* berhasil maka akan muncul halaman *Manage Deposits* kemudian klik *New Item* pada kotak merah untuk menambahkan item baru seperti yang ditunjukkan pada gambar 2 di bawah ini.

| 🥥 Universitas Katolik Musi Ch 🗴 🕒 Manage deposits - Musi C 🗴 🕂                                                                                                    |               |
|----------------------------------------------------------------------------------------------------|---------------|
| 🔄 🌶 🛈 eprints.ukmc.ac.id/cgi/users/home                                                                                                    | Z   🗈   - 📧 😑 |
| REPOSITORY MUSI CHARITAS CHATOLIC UNIVERSITY                                                                                                    |               |
| Home About Browse                                                                                                    |               |
| UKMC - Logged in as Perpustakaan Unika Musi Charitas   <u>Manage deposits</u>   <u>Manage records</u>   <u>Profile</u>   <u>Saved</u><br>searches   <u>Review</u>   <u>Admin</u>   <u>Edit page phrases</u>   <u>Logout</u> | Search        |
| Manage deposits                                                                                                    |               |
| P Help                                                                                                    |               |
| Import from Atom XML Import                                                                                                    |               |

Gambar 2 Halaman *Manage Deposits* 

 Pada halaman *New Item*, tipe *item* yang dipilih adalah *Article* setelah itu pilih *Next* untuk melanjutkan proses unggah file jurnal yang ditunjukkan pada gambar 3 di bawah ini.

|   | Edit item: Article #1165                                                                                                    |  |
|---|----------------------------------------------------------------------------------------------------|--|
|   | Type  Upload  Details  Subjects  Deposit                                                                                                    |  |
|   | Save and Return Cancel Next >                                                                                                    |  |
|   | Citem Type                                                                                                    |  |
|   |                                                                                                    |  |
| L | Article     An article in     An article in     nonline journ     vebsite.                                                                                                    |  |
|   | O Book Section<br>A chapter or section in a book.                                                                                                    |  |
|   | <ul> <li>Monograph<br/>A monograph. This may be a technical report, project report, documentation, manual, working paper or discussion paper.</li> </ul>                                                                                               |  |
|   | Conference or Workshop Item<br>A paper, poster, speech, lecture or presentation given at a conference, workshop or other event. If the conference item has<br>been published in a journal or book then please use "Book Section" or "Article" instead. |  |
|   | O Book<br>A book or a conference volume.                                                                                                    |  |
|   | O Thesis<br>A thesis or dissertation.                                                                                                    |  |
|   | <ul> <li>Patent<br/>A published patent. Do not include as yet unpublished patent applications.</li> </ul>                                                                                                    |  |
|   | Artefact     An artist's artefact or work product.                                                                                                    |  |
|   | <ul> <li>Show/Exhibition         An artist's exhibition or site specific performance-based deposit.     </li> </ul>                                                                                                    |  |
|   | Composition<br>A musical composition.                                                                                                    |  |
|   | <ul> <li>Performance<br/>Performance of a musical event.</li> </ul>                                                                                                    |  |
|   | <ul> <li>Image<br/>A digital photograph or visual image.</li> </ul>                                                                                                    |  |
|   | Video<br>A digital video.                                                                                                    |  |
|   | A sound recording.                                                                                                    |  |
|   | <ul> <li>Dataset<br/>A bounded collection of quantitative data (e.g. spreadsheet or XML data file).</li> </ul>                                                                                                    |  |
|   | Experiment<br>Experimental data with intermediate analyses and summary results.                                                                                                    |  |
|   | <ul> <li>Teaching Resource<br/>Lecture notes, exercises, exam papers or course syllabuses.</li> <li>ext</li> </ul>                                                                                                    |  |
|   | <ul> <li>Other<br/>Something within the scope of the repository, but not covered by the other categories.</li> </ul>                                                                                                    |  |
|   | Save and Return Cancel Next > 2                                                                                                    |  |
|   |                                                                                                    |  |

#### 4. Proses unggah/upload file

Pada gambar 4 di bawah ini, klik Browse... untuk menambahkan file ke-1 dan file seterusnya kemudian pilih Next > untuk melanjutkan proses unggah.

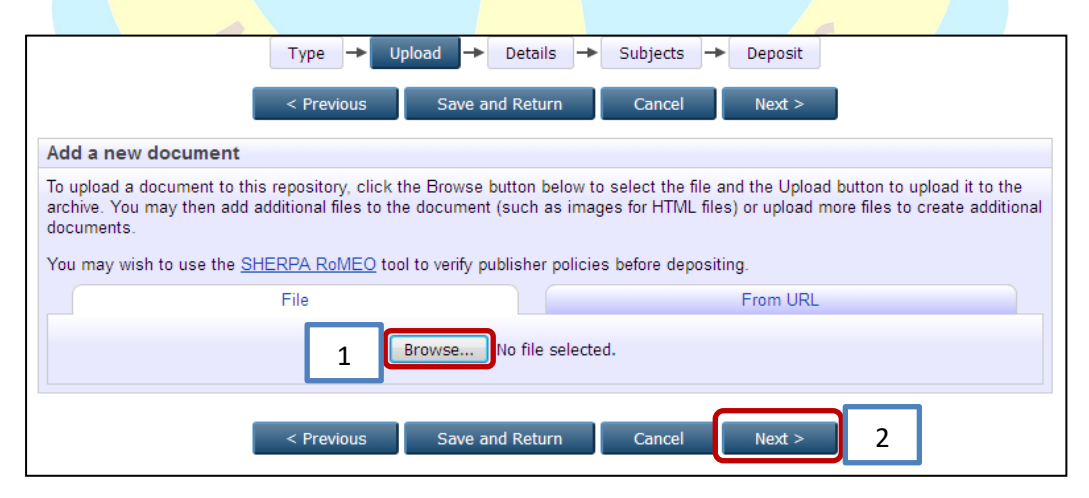

Gambar 4 Halaman Upload File

5. Proses *input* data atau *details* untuk masing-masing tipe koleksi, metadata yang terdapat tanda \* (bintang kuning) **WAJIB** diisi.

?

- Inte. difficient (Journal Fublication)

   Title
- *Title*: diisikan judul *Article* (*Journal Publication*)
- Abstract: diisikan abstrak Article (Journal Publication)

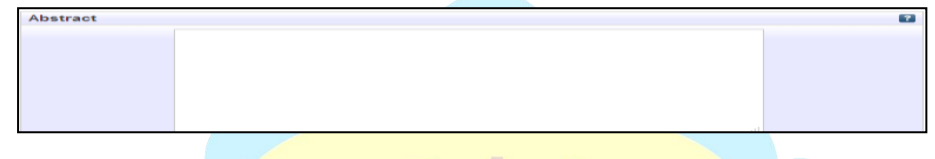

- *Creators*: diisi nama pengarang dengan cara dibalik (contohnya: Eko Budi Hartanto menjadi Hartanto, Eko Budi). Apabila jumlah pengarang lebih dari 4 maka dapat diklik *more input rows*. Pada *Family Name* diisi dengan nama belakang, sedangkan yang tidak memiliki nama belakang dapat ditambahkan titik (.); *Given Name* diisi dengan nama depan; *Email* diisi dengan alamat *email* (disarankan *email* UKMC).

| 😳 Creators |    |                 |                       |       | ? |
|------------|----|-----------------|-----------------------|-------|---|
|            |    | Family Name     | Given Name / Initials | Email |   |
|            | 1. |                 |                       |       |   |
|            | 2. |                 |                       |       |   |
|            | 3. |                 |                       |       |   |
|            | 4. |                 |                       |       |   |
|            |    | More input rows |                       |       |   |
|            | 10 |                 |                       |       |   |

- *Corporate Creators*: diisi dengan afiliasi pengarang, yaitu berasal dari Program Stud<mark>i atau Fakultas atau dapat dikosongk</mark>an

| Corporate Creators |                 | ? |
|--------------------|-----------------|---|
| 1.<br>2.<br>3.     |                 |   |
|                    | More input rows |   |

- *Divisions*: dipilih sesuai dengan jenis koleksi masing-masing Program Studi, misalnya Jurnal Publikasi Akuntansi maka pilih *Journal Publications*:

Accounting Study Program.

| Divisions                                                                                      | ?           |
|------------------------------------------------------------------------------------------------|-------------|
| Faculty of Science and Technology: Information Systems Study Program '<br>Journal Publications | ^           |
| Journal Publications: Accounting Study Program                                                 |             |
| Journal Publications: Architecture Engineering Study Program                                   |             |
| Journal Publications: Elementry School Teacher Education Study Program                         |             |
| Journal Publications: English Education Study Program                                          |             |
| Journal Publications: Faculty of Health Science                                                |             |
| Journal Publications: Faculty of Science and Technology                                        |             |
| Journal Publications: Industrial Engineering Study Program                                     |             |
| Journal Publications: Information Systems Study Program                                        | <b>&gt;</b> |
|                                                                                                |             |

Publication Details: field yang WAJIB diisi adalah bertanda \* (bintang kuning) dan field lainnya yang diberi keterangan sebagai berikut. Untuk Official URL WAJIB diisi bila Jurnal sudah online.

|                                                                | 1                                                                                                    |                                                                                                    |
|----------------------------------------------------------------|----------------------------------------------------------------------------------------------------|----------------------------------------------------------------------------------------------------|
| No, this version has not been refereed.                        | ┢                                                                                                    | Diisi Yes, this version has been refereed                                                                                                    |
| Published     In Press     Submitted     Unpublished           |                                                                                                    | Diisi <i>Published</i>                                                                                                    |
| Jurnal Keuangan dan Bisnis                                     |                                                                                                    | Diisi dengan Nomor ISSN                                                                                                    |
|                                                                | Ţ                                                                                                    | Diisi dengan Nama Penerbit Jurnal                                                                                                    |
|                                                                | ⇒                                                                                                    | Diisi dengan Alamat URL bila sudah Onlin                                                                                                    |
|                                                                | ╞                                                                                                    | Diisi dengan Volume Jurnal                                                                                                    |
|                                                                | >                                                                                                    | Diisi dengan Nomor Jurnal                                                                                                    |
| Year: Month: Unspecified V Day: ?                              | 4>                                                                                                    | Diisi dengan Tahun Terbit Jurnal                                                                                                    |
| O UNSPECIFIED<br>O Publication<br>O Submission<br>O Completion | >                                                                                                    | Boleh dikosongkan                                                                                                    |
|                                                                |                                                                                                    |                                                                                                    |
| URL URL Type UNSPECIFIED V<br>More input rows                  |                                                                                                    |                                                                                                    |
|                                                                | O No, this version has not been referred. <ul> <li>Published</li> <li>In Press</li> <li>Submitted</li> <li>Unpublished</li> </ul> Jurnal Keuangan dan Bionis           Jurnal Keuangan dan Bionis           Vear:         Month, Unspecified voltage           O UNSPECIFIED           O Submission         Jurnal Keuangan           O Completion         Jurnal Keuangan           URL         UNSPECIFIED voltage           URL         UNSPECIFIED voltage         Jurnal Keuangan         Jurnal Keuangan         J | O No, this version has not been referred.      Published       O In Press     O Submitted       Unpublished       Jurnal Keuangan dan Bisnis       Jurnal Keuangan dan Bisnis       Jurnal Keuangan dan Bisnis       Jurnal Keuangan dan Bisnis       Unpublished       Jurnal Keuangan dan Bisnis       Question       Question       Question       Question       Question       Question       Question       Question       Question       Question       Question       Question          Question                                                            Question    Question      Question  Question  Question  Question      Question Question      Question Question Question  Question |

- *Contact Email Address*: diisi dengan alamat email pengarang sebagai korespondensi apabila terdapat sesuatu yang akan ditanyakan kembali.
- *References*: diisi dengan daftar pustaka yang digunakan selama membuat Jurnal tetapi ini bersifat *optional* (boleh diisi atau dikosongkan).
- Uncontrolled Keywords: diisi dengan kata kunci dari Article (Journal Publication). Apabila semua meta data yang diperlukan sudah terisi maka klik
   Next > untuk melanjutkan proses unggah Article (Journal Publication).
- 6. Pemberian subyek berdasarkan Program Studi, misalnya Akuntansi maka pilih subyek secara umum *Social Sciences* atau spesifik tentang keuangan (*finance*) lalu klik *Add* yang diberi garis merah untuk menambahkan subyek, selanjutnya klik Next > untuk melanjutkan proses unggah.

|                                                                                                    | Search for subject: all of 🗸 Clear                                                                                                    |    |
|----------------------------------------------------------------------------------------------------|----------------------------------------------------------------------------------------------------|----|
|                                                                                                    | A General Works B Philosophy, Psychology, Religion                                                                                                    |    |
|                                                                                                    | C Auxiliary Sciences of History     D History General and Old World                                                                                                    |    |
|                                                                                                    | E History America                                                                                                    |    |
|                                                                                                    | Geography. Anthropology. Recreation                                                                                                    |    |
|                                                                                                    | 1 Social Sciences (General)                                                                                                    |    |
|                                                                                                    | Act HA Statistics                                                                                                    |    |
|                                                                                                    | Acci HC Economic History and Conditions                                                                                                    |    |
|                                                                                                    | Acc HD Industries. Land use. Labor<br>Acc HE Transportation and Communications                                                                                                    |    |
|                                                                                                    | Kei HF Commerce                                                                                                    |    |
|                                                                                                    | Acc HJ Public Finance                                                                                                    |    |
|                                                                                                    | Acc HM Sociology<br>Acc HN Social history and conditions. Social problems. Social reform                                                                                                    |    |
|                                                                                                    | Acc HQ The family. Marriage. Woman                                                                                                    |    |
|                                                                                                    | Acc HT Communities. Classes. Races                                                                                                    |    |
|                                                                                                    | Accel HV Social pathology. Social and public weithre                                                                                                    |    |
|                                                                                                    | J Political Science K Law                                                                                                    |    |
|                                                                                                    | L Education                                                                                                    |    |
|                                                                                                    | IN Fine Arts                                                                                                    |    |
|                                                                                                    | C Science                                                                                                    |    |
|                                                                                                    | R Medicine     S Agriculture                                                                                                    |    |
|                                                                                                    | T Technology                                                                                                    |    |
|                                                                                                    | V Naval Science                                                                                                    |    |
|                                                                                                    | E 2 Bibliography. Library Science. Information Resources                                                                                                    |    |
|                                                                                                    | < Previous Save and Return Cancel Next > 2                                                                                                    |    |
|                                                                                                    |                                                                                                    |    |
|                                                                                                    | Gambar 5 Halaman Pemilihan Subyek                                                                                                    |    |
|                                                                                                    | Gambar 5 Halaman Pemilihan Subyek                                                                                                    |    |
|                                                                                                    | Gambar 5 Halaman Pemilihan Subyek                                                                                                    |    |
| Proses m                                                                                              | Gambar 5 Halaman Pemilihan Subyek                                                                                                    | un |
| Proses n                                                                                              | Gambar 5 Halaman Pemilihan Subyek                                                                                                    | un |
| Proses n<br>menyim                                                                                    | Gambar 5 Halaman Pemilihan Subyek                                                                                                    | un |
| Proses m<br>menyimp                                                                                   | Gambar 5 Halaman Pemilihan Subyek<br>nenyimpan data dalam sistem atau <i>Deposit Item</i> . Klik Deposit Item Now<br>pan data dalam sistem.                                                                                                    | un |
| Proses n<br>menyimp                                                                                   | Gambar 5 Halaman Pemilihan Subyek<br>nenyimpan data dalam sistem atau <i>Deposit Item</i> . Klik Deposit Item Now<br>pan data dalam sistem.                                                                                                    | un |
| Proses n<br>menyimp                                                                                   | Gambar 5 Halaman Pemilihan Subyek<br>nenyimpan data dalam sistem atau <i>Deposit Item</i> . Klik Deposit Item Now<br>pan data dalam sistem.                                                                                                    | un |
| Proses n<br>menyimp                                                                                   | Gambar 5 Halaman Pemilihan Subyek nenyimpan data dalam sistem atau <i>Deposit Item</i> . Klik Deposit Item Now pan data dalam sistem.  Type + Upload + Details + Subjects + Deposit vork being deposited by its own author: In self-archiving this collection of files and associated bibliographic metadata, I grant                                                                                                    | un |
| Proses n<br>menyimj                                                                                   | Gambar 5 Halaman Pemilihan Subyek nenyimpan data dalam sistem atau <i>Deposit Item</i> . Klik Deposit Item Now pan data dalam sistem.  Type + Upload + Details + Subjects + Deposit vork being deposited by its own author: In self-archiving this collection of files and associated bibliographic metadata, I grant Charitas Catholic University Repository the right to store them and to make them permanently available publidy for free                                                                                                    | un |
| Proses n<br>menyimj                                                                                   | Gambar 5 Halaman Pemilihan Subyek<br>nenyimpan data dalam sistem atau <i>Deposit Item</i> . Klik Deposit Item Now<br>pan data dalam sistem.<br>Type + Upload + Details + Subjects + Deposit<br>vork being deposited by its own author: In self-archiving this collection of files and associated bibliographic metadata, I grant<br>Charitas Catholic University Repository the right to store them and to make them permanently available publicly for free<br>te. I declare that this material is my own intellectual property and I understand that Musi Charitas Catholic University                                                                                                    | un |
| Proses n<br>menyimj                                                                                   | Gambar 5 Halaman Pemilihan Subyek<br>nenyimpan data dalam sistem atau <i>Deposit Item</i> . Klik Deposit Item Now<br>pan data dalam sistem.<br>Type → Upload → Details → Subjects → Deposit<br>vork being deposited by its own author: In self-archiving this collection of files and associated bibliographic metadata, I grant<br>Charitas Catholic University Repository the right to store them and to make them permanently available publicly for free<br>te. I declare that this material is my own intellectual property and I understand that Musi Charitas Catholic University<br>sitory does not assume any responsibility if there is any breach of copyright in distributing these files or metadata. (All authors<br>med to expression the new for theorem of the property and the force of the property of the property in the store of the property of the property in the store of the property of the property in the store of the property of the property of th | un |
| Proses n<br>menyimj<br>For w<br>Musi<br>on-lin<br>Repo<br>are u                                       | Gambar 5 Halaman Pemilihan Subyek<br>nenyimpan data dalam sistem atau <i>Deposit Item</i> . Klik Deposit Item Now<br>pan data dalam sistem.<br>Type → Upload → Details → Subjects → Deposit<br>vork being deposited by its own author: In self-archiving this collection of files and associated bibliographic metadata, I grant<br>Charitas Catholic University Repository the right to store them and to make them permanently available publicly for free<br>te. I declare that this material is my own intellectual property and I understand that Musi Charitas Catholic University<br>sitory does not assume any responsibility if there is any breach of copyright in distributing these files or metadata. (All authors<br>rged to prominently assert their copyright on the title page of their work.)                                                                                                    | un |
| Proses n<br>menyimj<br>For w<br>Musi<br>on-lin<br>Repo<br>are u<br>For w                              | Gambar 5 Halaman Pemilihan Subyek<br>nenyimpan data dalam sistem atau <i>Deposit Item</i> . Klik Deposit Item Now<br>pan data dalam sistem.<br>Type → Upload → Details → Subjects → Deposit<br>vork being deposited by its own author: In self-archiving this collection of files and associated bibliographic metadata, I grant<br>Charitas Catholic University Repository the right to store them and to make them permanently available publicly for free<br>te. I declare that this material is my own intellectual property and I understand that Musi Charitas Catholic University<br>sitory does not assume any responsibility if there is any breach of copyright in distributing these files or metadata. (All authors<br>riged to prominently assert their copyright on the title page of their work.)<br>vork being deposited by someone other than its author: I hereby declare that the collection of files and associated                                                                                                    | un |
| Proses m<br>menyimj                                                                                   | Gambar 5 Halaman Pemilihan Subyek<br>nenyimpan data dalam sistem atau <i>Deposit Item</i> . Klik Deposit Item Now<br>pan data dalam sistem.<br>Type → Upload → Details → Subjects → Deposit<br>vork being deposited by its own author: In self-archiving this collection of files and associated bibliographic metadata, I grant<br>Charitas Catholic University Repository the right to store them and to make them permanently available publicly for free<br>the. I declare that this material is my own intellectual property and I understand that Musi Charitas Catholic University<br>sitory does not assume any responsibility if there is any breach of copyright in distributing these files or metadata. (All authors<br>riged to prominently assert their copyright on the title page of their work.)<br>work being deposited by someone other than its author: I hereby declare that the collection of files and associated<br>paraphic metadata that I am archiving at Musi Charitas Catholic University Repository) is in the public domain. If this is not the                                                                                                    | un |
| Proses m<br>menyimj                                                                                   | Gambar 5 Halaman Pemilihan Subyek<br>nenyimpan data dalam sistem atau <i>Deposit Item</i> . Klik Deposit Item Now<br>pan data dalam sistem.<br>Type ↓ Upload ↓ Details ↓ Subjects ↓ Deposit<br>vork being deposited by its own author: In self-archiving this collection of files and associated bibliographic metadata, I grant<br>Charitas Catholic University Repository the right to store them and to make them permanently available publicly for free<br>the. I declare that this material is my own intellectual property and I understand that Musi Charitas Catholic University<br>sitory does not assume any responsibility if there is any breach of copyright in distributing these files or metadata. (All authors<br>rged to prominently assert their copyright on the title page of their work.)<br>work being deposited by someone other than its author: I hereby declare that the collection of files and associated<br>graphic metadata that I am archiving at Musi Charitas Catholic University Repository) is in the public domain. If this is not the<br>I accept full responsibility for any breach of copyright that distributing these files or metadata may entail.                                                                                                    | un |
| Proses n<br>menyimj                                                                                   | Gambar 5 Halaman Pemilihan Subyek         Deposit Item. Klik       Deposit Item Now         nenyimpan data dalam sistem atau Deposit Item. Klik       Deposit Item Now         pan data dalam sistem         Type → Upload → Details → Subjects → Deposit         Opensited by its own author: In self-archiving this collection of files and associated bibliographic metadata, I grant         Charitas Catholic University Repository the right to store them and to make them permanently available publicly for free         to item this material is my own intellectual property and I understand that Musi Charitas Catholic University         sitory does not assume any responsibility if there is any breach of copyright in distributing these files or metadata. (All authors riged to prominently assert their copyright on the title page of their work.)         work being deposited by someone other than its author: I hereby declare that the collection of files and associated ographic metadata that I am archiving at Musi Charitas Catholic University Repository) is in the public domain. If this is not the I accept full responsibility for any breach of copyright that distributing these files or metadata may entail.         Interview of deposited by someone other than its author: I hereby declare that the collection of files and associated ographic metadata that I am archiving at Musi Charitas Catholic University Repository) is in the public domain. If this is not the I accept full responsibility for any breach of copyright that distributing these files or metadata may entail.                                                                                                    | un |
| Proses n<br>menyimj<br>For w<br>Musi<br>on-lin<br>Repo<br>are u<br>For w<br>biblic<br>case,<br>Clicki | Gambar 5 Halaman Pemilihan Subyek         Deposit Item. Klik       Deposit Item Now         nenyimpan data dalam sistem atau Deposit Item. Klik       Deposit Item Now         pan data dalam sistem         Type ↓ Upload ↓ Details ↓ Subjects ↓ Deposit         vork being deposited by its own author: In self-archiving this collection of files and associated bibliographic metadata, I grant         Charitas Catholic University Repository the right to store them and to make them permanently available publicly for free         to its own author: In self-archiving this collection of files and associated bibliographic metadata, I grant         Charitas Catholic University Repository the right to store them and to make them permanently available publicly for free         to its own author: In self-archiving this collection of files and associated bibliographic metadata. (All authors         to store them its author: I neeby declare that the use files or metadata. (All authors         to prominently assert their copyright on the title page of their work.)         work being deposited by someone other than its author: I hereby declare that the collection of files and associated         operation metadata that I am archiving at Musi Charitas Catholic University Repository) is in the public domain. If this is not the I accept full responsibility for any breach of copyright that distributing these files or metadata may entail.         <td colspan="</td> <td>un</td>                                                                                                    | un |
| Proses n<br>menyimj<br>For w<br>Musi<br>on-lin<br>Repo<br>are u<br>biblic<br>case,<br>Clicki          | Gambar 5 Halaman Pemilihan Subyek         henyimpan data dalam sistem atau Deposit Item. Klik       Deposit Item Now         on data dalam sistem       Deposit Item Voit         Type + Upload + Details + Subjects + Deposit         vork being deposited by its own author: In self-archiving this collection of files and associated bibliographic metadata, I grant         Charitas Catholic University Repository the right to store them and to make them permanently available publicly for free         1. I declare that this material is my own intellectual property and I understand that Musi Charitas Catholic University       (All authors         situry does not assume any responsibility if there is any breach of copyright in distributing these files or metadata. (All authors         work being deposited by someone other than its author: I hereby declare that the collection of files and associated         opyright on the title page of their work.)         work being deposited by someone other than its author: I hereby declare that the collection of files and associated         torgraphic metadata that I am archiving at Musi Charitas Catholic University Repository) is in the public domain. If this is not the I accept full responsibility for any breach of copyright that distributing these files or metadata may entail.         up on the deposite button indicates your agreement to these terms.       Save for Later                                                                                                    | un |

8. Data tersimpan dalam sistem Repositori UKMC Palembang seperti tampilan di bawah ini.

| Item has been deposited.                                                                |
|-----------------------------------------------------------------------------------------|
| Your item will not appear on the public website until it has been checked by an editor. |

9. Editor Repositori UKMC melakukan verifikasi file Article (Journal Publication). Apabila file yang diunggah sudah sesuai dengan ketentuan maka akan dipublikasi/publish dengan mengklik Move to Repository

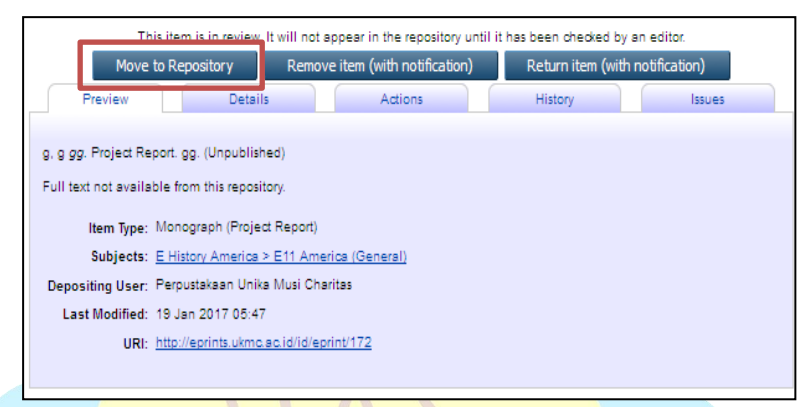

Gambar 7 Halaman *Publish* 

### 10. Logout

Penggunggah wajib keluar (*logout*) dari sistem Repositori UKMC Palembang setelah selesai melakukan unggah Article (Journal Publication).

| searches | Review | <u>Admin</u> | <u>Edit page p</u> | <u>bhrases</u> | <u>Logout</u> |
|----------|--------|--------------|--------------------|----------------|---------------|
|          | Gamba  | ar 8 Ha      | alaman <i>L</i>    | ogout          |               |

### Catatan:

\*\*Petugas Perpustakaan melakukan Verifikasi Move to Repository Article (Journal Publication) yang sudah diunggah ke Repositori UKMC apabila Article (Journal Publication) sudah sesuai dengan ketentuan yang ada.

\*\*Pengunggah menunggu verifikasi dari Editor setelah melakukan unggah Article (Journal Publication) dan dapat menghubungi Petugas Perpustakaan UKMC melalui Grup Whatsapp OJS dan Repositori atau dapat menghubungi Editor (Christian: 0819-2777-6978) untuk mendapatkan tanda terima unggah Article (Journal Publication).

Demikian Panduan Unggah Mandiri *Article (Journal Publication*) ke Repositori UKMC. Semoga bermanfaat. Terima Kasih.